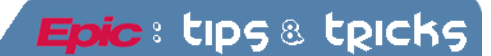

## **Results Letters**

This tip sheet will help you locate and add your clinic's letter templates to your Favorites list.

- I. Once in the patient's chart, click the Letters activity.
- 2. Search for the template you would like to use.
  - a. Most all areas have a template, to search for your clinic's templates
    - i. In the Match field, type the "specialty" first, i.e. FAM
    - ii. Then type in the area, i.e. UVPC, UVHE etc.
- 3. Click once on the template.
  - a. If this is a Letter Template you will be using often, click the Add to Favorites button at the bottom. The next time you enter this screen just click on the Favorites tab to quickly choose a template.
- 4. Click New, this opens the Letter Template you chose.

| 🖪 🖴 🦷              | 😑 🔁 Alula,Harold                                                                                                    | ×                                                                                                    |                                                                                                    |                                                    |                                |                                                                         | ACE3        | Q Search |
|--------------------|----------------------------------------------------------------------------------------------------|----------------------------------------------------------------------------------------------------|----------------------------------------------------------------------------------------------------|----------------------------------------------------|--------------------------------|-------------------------------------------------------------------------|-------------|----------|
| Alula, Harol       | d                                                                                                    | MRN: 990003601                                                                                                    | Allergies<br>Ree Venom                                                                                                    | Health Maintenanc                                  | MyChart: Inactive              | LT Isolation: None                                                      | 20 (P)      |          |
| PCP: Mcqueenie, Di | /1953<br>iana                                                                                                    | ACCT#: 312345692                                                                                                    | Dec Venom                                                                                                    | Pret Language: No                                  | Research: None                 | GPA, GA, EDD: N/A                                                       |             |          |
|                    |                                                                                                    |                                                                                                    |                                                                                                    |                                                    |                                |                                                                         |             |          |
|                    | 1                                                                                                    |                                                                                                    |                                                                                                    |                                                    |                                |                                                                         |             | 0        |
|                    | Letters (there are no                                                                                                    | unsent letters for this j                                                                                                    | patient)                                                                                                    |                                                    |                                |                                                                         |             | ?        |
| SnapShot           | New Dictate                                                                                                    | Edit Copy D                                                                                                    | K V                                                                                                    | Play Configure                                     |                                |                                                                         |             |          |
| Chart Review       | A' To                                                                                                    |                                                                                                    |                                                                                                    |                                                    |                                |                                                                         |             |          |
| Review Flowshe     | <b>[</b> (4) <sup>*</sup>                                                                                                    |                                                                                                    |                                                                                                    |                                                    |                                |                                                                         |             | 1        |
| Results Review     | View. © Unsen                                                                                                    | t only C All letters                                                                                                    |                                                                                                    |                                                    |                                |                                                                         | Load More   | Load All |
| Synonsis           |                                                                                                    |                                                                                                    |                                                                                                    | There are no un                                    | sent letters for this patient. |                                                                         |             | $\nabla$ |
| Cynopolo           |                                                                                                    |                                                                                                    |                                                                                                    |                                                    |                                |                                                                         |             |          |
| History            |                                                                                                    |                                                                                                    |                                                                                                    |                                                    |                                |                                                                         |             |          |
| Allergies          |                                                                                                    |                                                                                                    |                                                                                                    |                                                    |                                |                                                                         |             |          |
| Problem List       |                                                                                                    |                                                                                                    |                                                                                                    |                                                    |                                |                                                                         |             |          |
| Medications        |                                                                                                    |                                                                                                    |                                                                                                    |                                                    |                                |                                                                         |             |          |
| Immurans           |                                                                                                    |                                                                                                    | Once you f                                                                                                    | ind the templates                                  | you would like to              |                                                                         |             |          |
| Demo               | ,                                                                                                    |                                                                                                    | use click th                                                                                                    | e Favorites butto                                  | n at the bottom.               |                                                                         |             | -        |
| Letters            | Letter Templates                                                                                                    | 0                                                                                                    | This will ad                                                                                                    | ld this template to                                | your Favorites                 | -                                                                       |             |          |
|                    | <ul> <li>Favorites</li> </ul>                                                                                                    | AJI                                                                                                    | tab for ease                                                                                                    | e of finding next t                                | ime.                           |                                                                         |             |          |
| Enter/Edit Results | Match: fai                                                                                                    | m uvoc                                                                                                    |                                                                                                    |                                                    |                                |                                                                         |             | Find     |
| Order Review       |                                                                                                    |                                                                                                    |                                                                                                    |                                                    |                                |                                                                         |             |          |
|                    |                                                                                                    | emplate                                                                                                    | k.                                                                                                    |                                                    | \                              | Notes                                                                   |             |          |
|                    | ID T<br>2101600495 F.                                                                                                    | emplate<br>AM UVPC BLANK TO A                                                                                                    | ULT PATIENT LETTE                                                                                                    | ER 🕢                                               |                                | Notes                                                                   |             |          |
|                    | ID T<br>2101600495 F<br>2101600494 F                                                                                                    | AM UVPC BLANK TO A                                                                                                    | DULT PATIENT LETTE                                                                                                    | R 3                                                | /                              | Notes                                                                   |             |          |
|                    | ID T<br>2101600495 F<br>2101600494 F<br>2101600496 F<br>2101600497 F                                                                                                    | emplate<br>AM UVPC BLANK TO A<br>AM UVPC BLANK TO P<br>AM UVPC MD TO PCP                                                                                                    | DULT PATIENT LETTER<br>ED PATIENT LETTER<br>LETTER<br>DROVIDER LETTER                                                                                                  | R 3                                                |                                | Notes                                                                   |             |          |
|                    | ID T<br>2101600495 F<br>2101600494 F<br>2101600496 F<br>2101600497 F<br>2101600497 F                                                                                                    | AM UVPC BLANK TO A<br>AM UVPC BLANK TO P<br>AM UVPC BLANK TO P<br>AM UVPC MD TO PCP<br>AM UVPC MD TO REF<br>AM UVPC MISSED CO                                                                      | DULT PATIENT LETTER<br>ED PATIENT LETTER<br>LETTER<br>PROVIDER LETTER<br>ISULT TO REF MD LI                                                                            | ETTER                                              |                                | Notes                                                                   |             |          |
|                    | ID T<br>2101600495 F<br>2101600494 F<br>2101600496 F<br>2101600497 F<br>2101600498 F<br>2101600498 F<br>2101600502 F                                                                                                    | AM UVPC BLANK TO A<br>AM UVPC BLANK TO P<br>AM UVPC MD TO PCP<br>AM UVPC MD TO PCP<br>AM UVPC MD TO REF<br>AM UVPC MISSED COI<br>AM UVPC NO SHOW TO                                                | DULT PATIENT LETTE<br>ED PATIENT LETTER<br>LETTER<br>PROVIDER LETTER<br>ISULT TO REF MD LI<br>O ADULT PATIENT LE                                                       | ETTER<br>ETTER                                     |                                | Notes                                                                   |             |          |
|                    | ID         T           2101600495         F           2101600494         F           2101600496         F           2101600497         F           2101600498         F           2101600502         F           2101600501         F           2101600502         F                                                                                                    | AM UVPC BLANK TO A<br>AM UVPC BLANK TO P<br>AM UVPC BLANK TO P<br>AM UVPC MD TO PCP<br>AM UVPC MD TO REF<br>AM UVPC NO SHOW T<br>AM UVPC NO SHOW T<br>AM UVPC NO SHOW T                            | DULT PATIENT LETTE<br>ED PATIENT LETTER<br>LETTER<br>PROVIDER LETTER<br>ISULT TO REF MD LI<br>O ADULT PATIENT LET<br>O PED PATIENT LET                                 | ETTER<br>ETTER<br>ETTER<br>TER<br>TER              |                                | Notes<br>No show letters 1-4<br>Peds no show atters 1-4                 |             | _        |
|                    | ID         Tr           ID         Tr           2101600495         F           2101600494         F           2101600496         F           2101600497         F           2101600498         F           2101600502         F           2101600501         F           2101600504         F           2101600504         F                                                                                                    | AM UVPC BLANK TO A<br>AM UVPC BLANK TO P<br>AM UVPC MD TO PCP<br>AM UVPC MD TO REF<br>AM UVPC MD STORE<br>AM UVPC NO SHOW TI<br>AM UVPC NO SHOW TI<br>AM UVPC RESULTS TO<br>AM UVPC RESULTS TO     | DULT PATIENT LETTER<br>ED PATIENT LETTER<br>PROVIDER LETTER<br>SULT TO REF MD LI<br>O ADULT PATIENT LE<br>O PED PATIENT LET<br>ADULT PATIENT LET<br>ADULT PATIENT LETT | ETTER<br>ETTER<br>ETTER<br>TER<br>FR               |                                | Notes<br>No show letters 1-4<br>Peds no show letters 1-4                |             |          |
|                    | ID         T           2101600495         F           2101600494         F           2101600496         F           2101600497         F           2101600498         F           2101600502         F           2101600501         F           2101600500         F           2101600500         F           2101600499         F                                                                                                    | AM UVPC BLANK TO A<br>AM UVPC BLANK TO A<br>AM UVPC BLANK TO PCP<br>AM UVPC MD TO PCP<br>AM UVPC MO TO REF<br>AM UVPC NO SHOW TI<br>AM UVPC NO SHOW TI<br>AM UVPC RESULTS TO<br>AM UVPC RESULTS TO | DULT PATIENT LETTER<br>ED PATIENT LETTER<br>PROVIDER LETTER<br>SULT TO REF MD LI<br>O ADULT PATIENT LE<br>O PED PATIENT LETT<br>ADULT PATIENT LETT                     | ETTER<br>ETTER<br>TTER<br>TTER<br>TTER<br>ER<br>ER |                                | Notes<br>No show letters 1-4<br>Peds no show riters 1-4                 |             |          |
|                    | ID         T           2101600495         F           2101600496         F           2101600496         F           2101600497         F           2101600498         F           2101600501         F           2101600501         F           2101600501         F           2101600501         F           2101600501         F           2101600502         F           2101600503         F                                                                                                    | AM UVPC BLANK TO A<br>AM UVPC BLANK TO A<br>AM UVPC MD TO PCP<br>AM UVPC MD TO PCP<br>AM UVPC MD TO REI<br>AM UVPC NO SHOW T<br>AM UVPC NO SHOW T<br>AM UVPC NO SHOW T<br>AM UVPC RESULTS TC       | DULT PATIENT LETTER<br>ED PATIENT LETTER<br>PROVIDER LETTER<br>SULT TO REF MD LI<br>O ADULT PATIENT LET<br>ADULT PATIENT LETT<br>PED PATIENT LETT                      | ETTER<br>ETTER<br>ETER<br>TER<br>ER<br>ER          |                                | Notes<br>No show letters 1-4<br>Peds no show letters 1-4                |             |          |
|                    | ID         IT           101600495         F           2101600496         F           2101600496         F           2101600496         F           2101600498         F           2101600498         F           2101600502         F           2101600505         F           2101600506         F           2101600507         F           2101600508         F           2101600509         F           2101600499         F                                                                                                    | AM UVPC BLANK TO A<br>AM UVPC BLANK TO A<br>AM UVPC MD TO PCP<br>AM UVPC MD TO PCP<br>AM UVPC MSED COI<br>AM UVPC NO SHOW TI<br>AM UVPC NO SHOW TI<br>AM UVPC RESULTS TO<br>AM UVPC RESULTS TO     | DULT PATIENT LETTE<br>ED PATIENT LETTER<br>ETTER<br>RROVIDER LETTER<br>RROVIDER LETTER<br>NOULT PATIENT LET<br>D PED PATIENT LETT<br>PED PATIENT LETT                  | ETTER<br>ETTER<br>ETTER<br>TER<br>ER<br>ER<br>ER   |                                | Notes<br>No show lefts 1-4<br>Peds no show heres 1-4                    |             |          |
|                    | ID IT<br>2101600495 F<br>2101600496 F<br>2101600496 F<br>2101600498 F<br>2101600498 F<br>2101600502 F<br>2101600501 F<br>2101600501 F<br>2101600500 F                                                                                                    | AM UVPC BLANK TO A<br>AM UVPC BLANK TO A<br>M UVPC MD TO PCP<br>AM UVPC MD TO PCP<br>AM UVPC MD TO REF<br>AM UVPC NO SHOW T<br>AM UVPC RESULTS TO<br>AM UVPC RESULTS TO                            | DULT PATIENT LETTE<br>ED PATIENT LETTER<br>LETTER<br>PROVIDER LETTER<br>ISULT TO REF MD LI<br>A DULT PATIENT LET<br>ADULT PATIENT LETT<br>PED PATIENT LETT             | ETTER<br>ETTER<br>TER<br>TER<br>TER<br>ER<br>ER    |                                | Notes<br>No show lefting 1-4<br>Peds no show pters 1-4                  |             |          |
|                    | 10 10 17<br>2101600495 F<br>2101600496 F<br>2101600496 F<br>2101600497 F<br>2101600497 F<br>2101600502 F<br>2101600502 F<br>2101600500 F<br>2101600509 F                                                                                                    | AM UVPE BLANK TO A<br>AM UVPE BLANK TO A<br>AM UVPE MUT TO ACP<br>AM UVPE MD TO RCP<br>AM UVPE MD TO RCP<br>AM UVPE ND SHOW TO<br>AM UVPE NO SHOW TO<br>AM UVPE RESULTS TO<br>AM UVPE RESULTS TO   | DULT PATIENT LETTE<br>DE PATIENT LETTER<br>LETTER<br>PROVIDER LETTER<br>SISULT TO REF MD L<br>O ADULT PATIENT LET<br>NOULT PATIENT LET<br>NOULT PATIENT LETT           | ETTER<br>TER<br>TER<br>TER<br>ER<br>ER             |                                | Notes<br>No show letters 14<br>Peds no show offers 1-4                  |             |          |
|                    | ID         Tr           2101600495         FR           2101600496         FR           2101600497         FR           2101600496         FR           2101600497         FR           2101600496         FR           2101600497         FR           2101600498         FR           2101600500         FR           2101600500     < | AM UVPC BLANK TO A<br>AM UVPC BLANK TO A<br>AM UVPC MD TO PCP<br>AM UVPC MD TO REF<br>AM UVPC MISSED CO<br>AM UVPC MISSED CO<br>AM UVPC NO SHOW TI<br>AM UVPC RESULTS TO<br>AM UVPC RESULTS TO     | DULT PATIENT LETTE<br>ED PATIENT LETTER<br>LETTER<br>PROVIDER LETTER<br>SIGUIT TO REF MD LI<br>O ADULT PATIENT LE<br>O PED PATIENT LET<br>PED PATIENT LETT             | ETTER<br>ETTER<br>TTER<br>TTER<br>ER<br>ER         |                                | Notes<br>No show letters 1-4<br>Peds no show letters 1-4                |             |          |
|                    | 10 T                                                                                                    | AM UVPC BLANK TO<br>AM UVPC BLANK TO<br>AM UVPC ALANK TO<br>AM UVPC ND TO REFI<br>AM UVPC ND TO REFI<br>AM UVPC NSED CO<br>AM UVPC NO SHOW T<br>AM UVPC RESULTS TO<br>AM UVPC RESULTS TO           | DULT PATIENT LETTER<br>ED PATIENT LETTER<br>PROVIDER LETTER<br>SULT TO REF MD LI<br>O ADULT PATIENT LET<br>ADULT PATIENT LET<br>ADULT PATIENT LETT                     | ETTER<br>ETTER<br>TER<br>TER<br>TER<br>ER          |                                | Notes<br>No show left is 1-4<br>Peds no show press 1-4                  |             |          |
|                    | 10 17<br>2101600496 F<br>2101600496 F<br>2101600496 F<br>2101600497 F<br>2101600497 F<br>2101600497 F<br>2101600502 F<br>2101600501 F<br>2101600501 F<br>2101600501 F                                                                                                    | AM UVPC BLANK TO<br>AM UVPC BLANK TO<br>AM UVPC ND TO PCP<br>AM UVPC ND TO REFI<br>AM UVPC ND SERVET<br>AM UVPC NO SHOW T<br>AM UVPC RESULTS TO<br>AM UVPC RESULTS TO                              | OULT PATIENT LETTER<br>DE PATIENT LETTER<br>PROVIDER LETTER<br>ISULT DREF MD L<br>O PED PATIENT LET<br>D PED PATIENT LET<br>PED PATIENT LETT                           | ETTER<br>TITER<br>TER<br>TER<br>TER<br>ER          |                                | Notes<br>No show letters 1-4<br>Peds no show enters 1-4                 |             | _        |
| Viene Actualities  | ID         Tr.           2101600495         F           2101600496         F           2101600497         F           2101600497         F           2101600497         F           2101600497         F           2101600498         F           2101600501         F           2101600502         F           2101600503         F           2101600504         F           2101600499         F                                                                                                    | AM UVPC BLANK TO A<br>AM UVPC BLANK TO A<br>AM UVPC MD TO REP<br>AM UVPC MD TO REP<br>AM UVPC MISSED COS<br>AM UVPC NO SHOW TI<br>AM UVPC NO SHOW TI<br>AM UVPC NO SHOW TI<br>AM UVPC RESULTS TO   | OULT PATIENT LETTER<br>ED PATIENT LETTER<br>PROVIDER LETTER<br>ISULT TO REF MD L<br>ADULT PATIENT LE<br>O PED PATIENT LET<br>I ADULT PATIENT LET<br>I PED PATIENT LETT | ETTER<br>TITER<br>TITER<br>TITER<br>ER             |                                | Notes<br>No show left s 14<br>Peds no show heres 14<br>Mage Tab Default | Add to Fave | rites    |

## Adding the Lab Results to the Letter template

|                                                               | DARWIN, SONNY                                                                                                    | Reason for letter:                                                   |
|---------------------------------------------------------------|----------------------------------------------------------------------------------------------------|----------------------------------------------------------------------|
| emplate:                                                      | GI UVHE RESULTS TO ADULT PATIENT                                                                                                    | Letter comments:                                                     |
| ≽ B ≪≘ 🌶                                                      | 🖻 🦥 📽 😥 💠 Insert SmartText 📳 🛵 🖨                                                                                                    |                                                                      |
|                                                               |                                                                                                    |                                                                      |
|                                                               |                                                                                                    |                                                                      |
|                                                               |                                                                                                    |                                                                      |
|                                                               |                                                                                                    |                                                                      |
|                                                               |                                                                                                    |                                                                      |
| Digestive H                                                   | alth Clinic                                                                                                    |                                                                      |
|                                                               |                                                                                                    |                                                                      |
| October 20, 2                                                 | 014                                                                                                    |                                                                      |
| Marilua Contr                                                 | ar Fielder                                                                                                    |                                                                      |
| 437 E Beverle                                                 | y Street                                                                                                    | Put your cursor here. Depending on which lab                         |
| Staunton VA                                                   | 24401                                                                                                    | results you want to include; Type the "dot                           |
| Dear <mark>Marilyn</mark> :                                   |                                                                                                    | phrase" associated with those lab results.                           |
|                                                               |                                                                                                    |                                                                      |
| Below are the                                                 | results from your recent visit:                                                                                                    |                                                                      |
|                                                               |                                                                                                    |                                                                      |
|                                                               |                                                                                                    |                                                                      |
| Please {Thera<br>{1-10, few, s                                | apies; lab letter directions:11179}. We rec<br>everal :13787} {Time; units w/plural:11}                                                 | commend that you repeat the above test(s) in<br>,                    |
| Please {Thera<br>{1-10, few, s<br>If you have a               | apies; lab letter directions:11179). We rec<br>everal :13787) {Time; units w/plural:11}<br>ny questions or concerns, please don't hes   | commend that you repeat the above test(s) in<br>,<br>sitate to call. |
| Please {Thera<br>{1-10, few, s<br>If you have a<br>Sincerely, | apies; lab letter directions: 11179). We rec<br>everal : 13787) {Time; units w/plural:11}<br>ny questions or concerns, please don't hes | commend that you repeat the above test(s) in<br>,<br>sitate to call. |
| Please {Thera<br>{1-10, few, s<br>If you have a<br>Sincerely, | apies; lab letter directions: 11179). We rec<br>everal :13787) {Time; units w/plural:11}<br>ny questions or concerns, please don't hes  | commend that you repeat the above test(s) in<br>sitate to call.      |

Use the list provided to find the "Dot Phrase" for general lab results.

## **Common General Labs (overview)**

.lastapclabs, .lastfplabs or .lastimlabs (cbc, lfts, basic, inr, tsh, a1c)

.lastalc, .lastglyco or .lasthbalc .lastdiabetes3 (last three alc, fbs, microalbumin, ldl calc and creat)

.lastfbs (fasting blood sugar) .lastldl (ldl calc) .lastlpids3 For a more comprehensive list follow this link:

http://www.healthsystem.virginia.edu/ell/tipsheets/smartli nks-for-labs/at\_download/tipsheet Type in the period on the keyboard and the corresponding letters. The ".lastapclabs" is what was used in this example.

| Γ |             | 1                                           |
|---|-------------|---------------------------------------------|
|   | Abbrev      | Expansion                                   |
|   | LASTAPCLABS | Latest values most common primary care labs |
|   |             |                                             |
|   |             | 12<br>12                                    |
|   |             | *                                           |

Here you can see the labs that were pulled into the body of the letter.

| Digestive Health Clinic                                                                                                    |                                                                                                    |
|----------------------------------------------------------------------------------------------------|----------------------------------------------------------------------------------------------------|
| October 20, 2014<br>Marilyn Center Fielder<br>437 E Beverley Street<br>Staunton VA 24401<br>Dear <mark>Marilyn</mark> :                                                                                                    |                                                                                                    |
| Below are the results from your recent visit:           ab. Results           Component         Value           WBC         11.4 *           HCT         42.0           PLI         42.0           AST         25           NA         138           CL         100           CREATININE         1.3*           BUN         7.0           CO2         28 | 9/19/2014<br>9/19/2014<br>9/19/2014<br>9/19/2014<br>9/19/2014<br>9/19/2014<br>9/19/2014<br>9/19/2014<br>9/19/2014<br>9/19/2014<br>9/19/2014<br>9/19/2014<br>9/19/2014 |
| Please {Therapies; lab letter directions: 11179<br>{1-10, few, several : 13787} {Time; units w/p<br>If you have any questions or concerns, please<br>Sincerely,                                                                                                    | 2). We recommend that you repeat the above test(s) in plural:11). e don't hesitate to call.                                                                           |

Use your F2 key to choose from the Smart Lists.

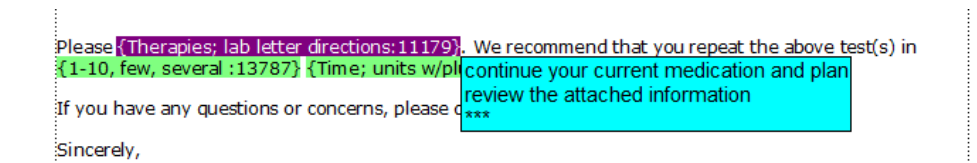

- 1. If you want a copy to be routed to someone's In Basket add their name here, i.e. PCP, Referring Physician or someone within our Epic system.
- 2. To send the letter to HIS (Health Information Systems) for printing and mailing click "Mark as Sent and Accept"

| ab. Results         omport       Talue         WRC       11.4         HCT       42.0         AST       25.         NA       4.3         CL       100         CREATININE       1.3         BUN       7.0         CO2       28         Please {Therapies; lab letter drections: 11179}. We recommend (1-10, few, several :13787) { fime; units w/plural:11}.         If you have any questions or concerns, please don't hesitate to Sincerely,         DARWIN, SONNY, MD | 3/19/2014.         9/19/2014.         9/19/2014.         9/19/2014.         9/19/2014.         9/19/2014.         9/19/2014.         9/19/2014.         9/19/2014.         9/19/2014.         9/19/2014.         9/19/2014.         11/19/2014.         11/19/2014.         11/19/2014.         11/19/2014. | Recipient<br>Add PCP<br>Build My Lists<br>■ Route to<br>Routing comments<br>P ☆ ☆ ■ ② ②<br>■ ◆ ☆ ↓ ■ | Add My List                                      |
|----------------------------------------------------------------------------------------------------|----------------------------------------------------------------------------------------------------|----------------------------------------------------------------------------------------------------|--------------------------------------------------|
| 1215 Lee Street   University Hospital<br>Charlottesville, VA 22903   phone: 434-924-2959   fax: 434-92<br>Uvahealth.com                                                                                                    | 4-0491<br>Click <b>"Mark as Sent and Accept"</b> to send the letter via HIS to<br>the recipient of the Letter.                                                                                                    | Print, Mark as S<br>Mark as Sen<br>Saye Now                                                          | ent and Accept<br>t and Accept<br>Save and Print |
|                                                                                                    | Encounter Info                                                                                                    | Accept                                                                                               | <u>C</u> ancel                                   |